ATENÇÃO: Você precisará do aplicativo *Microsoft Authenticator* instalado no seu celular, conforme informamos em mensagens anteriores. Se ainda não instalou, faça-o antes de iniciar este procedimento.

Ao iniciar o login no Portal Office (<u>https://portal.office.com</u>) ou acessar qualquer aplicativo do Office 365 (Outlook, Teams, etc.), a janela inicial das configurações (Mais informações necessárias) será exibida.

Clique em "Avançar" e siga com a aprovação do MFA (Segundo fator de autenticação).

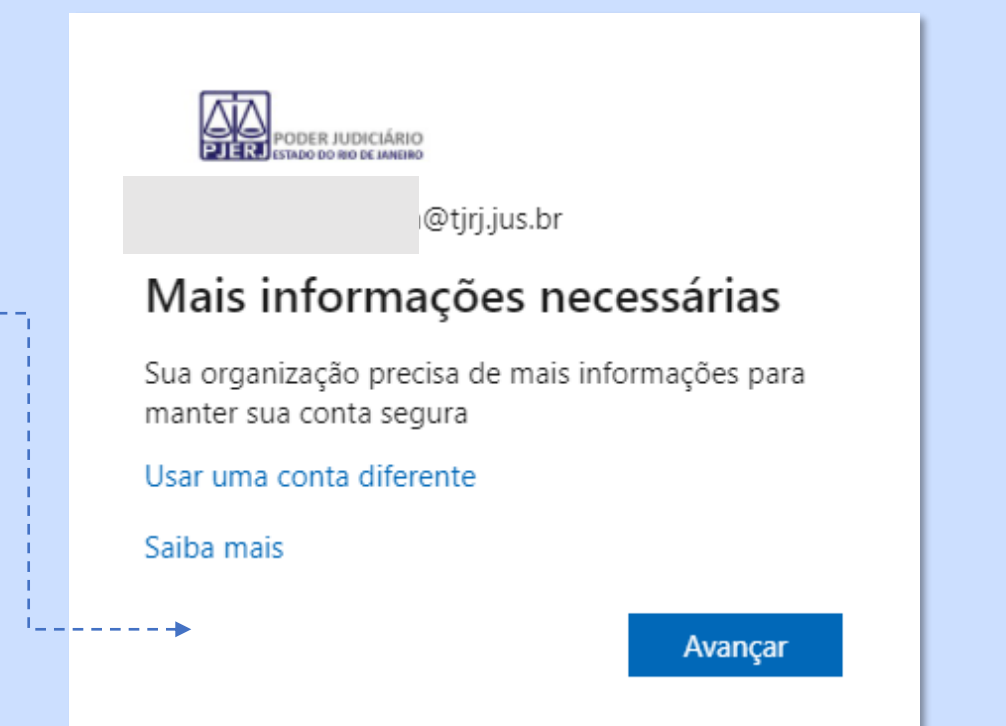

A SGTEC está à disposição para ajudar e tirar suas dúvidas:

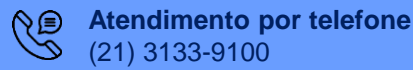

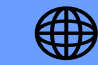

Após a aprovação do MFA (Segundo fator de autenticação), será solicitada a configuração de um segundo método. Abra o Microsoft Authenticator no seu Celular e nas 3 telas seguintes, clique em "Próximo".

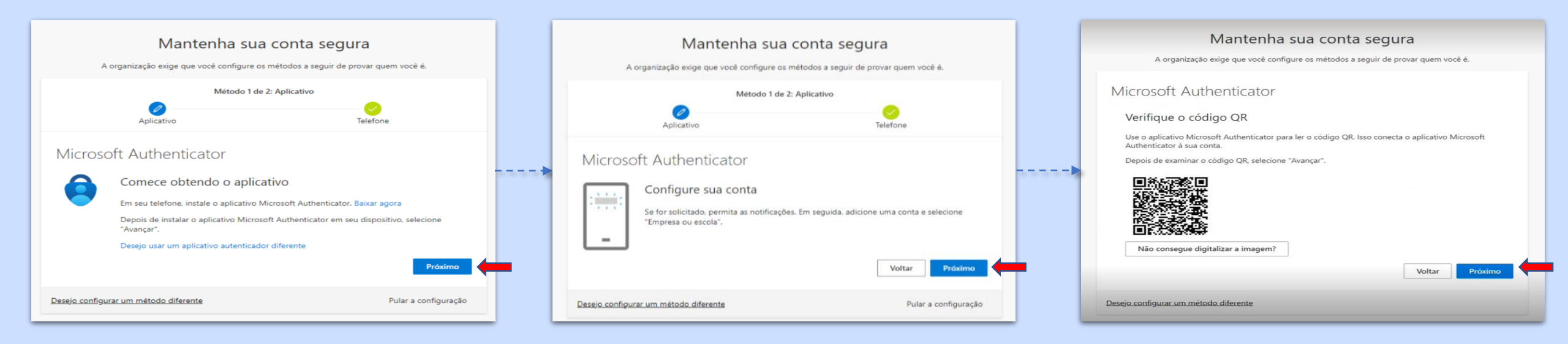

#### A SGTEC está à disposição para ajudar e tirar suas dúvidas:

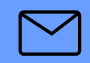

E-mail para a SGTEC - Atendimento ao Usuário sgtec.atendimento@tjrj.jus.br

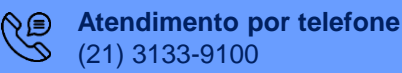

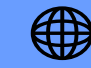

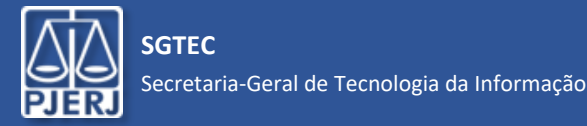

Selecione no App Microsoft Authenticator a opção Leia um código QR e aponte a câmera do celular para o código QR na tela do computador. 08:22 🗛 🖼 🕸 🛥 🔡 🔹 😟 🎯 🥞 🔐 82% 🗖 Adicionar conta Your account provider will display a QR code. 17:01 🗭 🛦 🔿 🔘 🖬 🔹 🕱 🔘 🛱 💷 55% 着 Que tipo de conta você está adicionando? 0 Conta pessoal Conta corporativa ou de estudante Verifique o código Ol Outra conta (Google, Facebook, etc.) Adicionar uma conta corporativa Não consegue digitalizar a imagem? ou de estudante Leia um código QR Desejo configurar um método diferente Ă Entrar CANCEL **OR ENTER CODE MANUALLY** 

A SGTEC está à disposição para ajudar e tirar suas dúvidas:

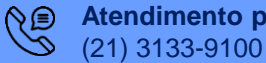

Atendimento por telefone

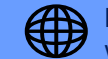

Após escanear com o celular o código QR, clique em "Próximo" na tela do computador.

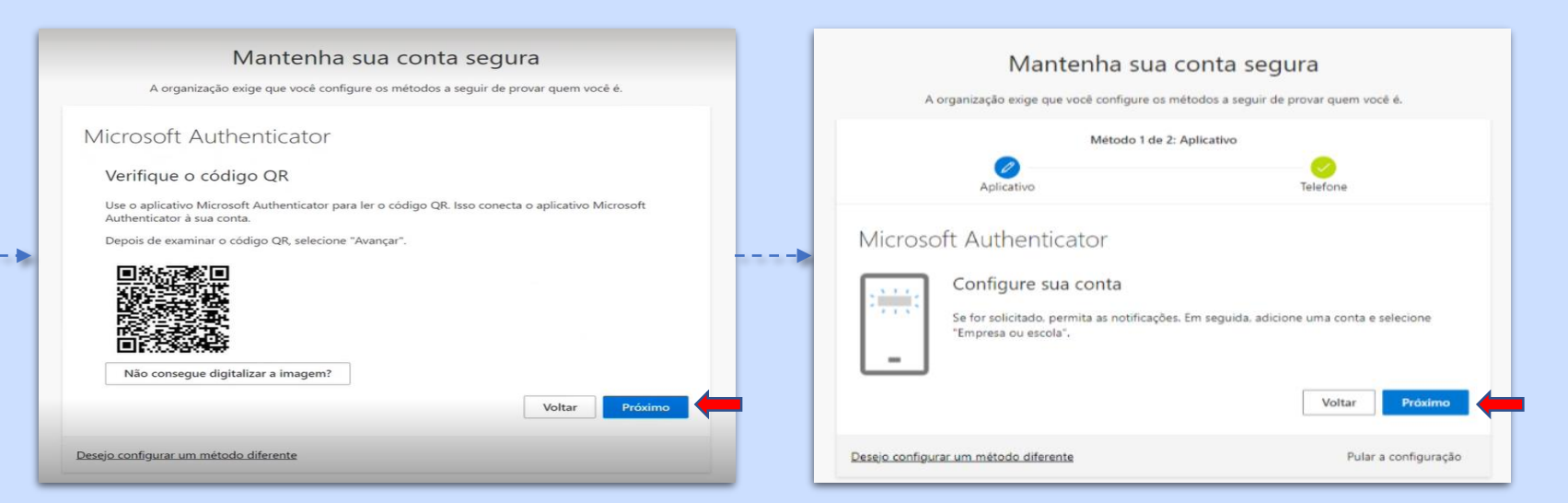

A SGTEC está à disposição para ajudar e tirar suas dúvidas:

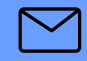

E-mail para a SGTEC - Atendimento ao Usuário sgtec.atendimento@tjrj.jus.br

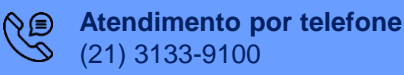

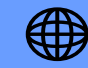

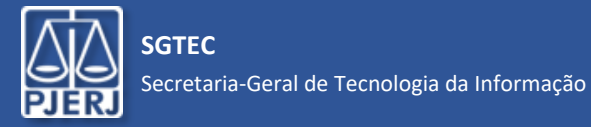

| Mantenha sua conta segura                                                                                        |
|----------------------------------------------------------------------------------------------------|
| A organização exige que você configure os métodos a seguir de provar quem você é.                                |
| Método 2 de 2: Concluído                                                                                         |
| Aplicativo Telefone                                                                                              |
| Êxito!                                                                                                    |
| Ótimo! Você configurou com êxito as informações de segurança. Selecione "Concluído" para continuar a<br>entrada. |
| Método de entrada padrão: Telefone – enviar SMS para 21                                                          |
| V Telefone<br>+55                                                                                                |
| Dicrosoft Authenticator                                                                                          |
| Concluído                                                                                                    |
|                                                                                                    |
|                                                                                                    |
|                                                                                                    |
| Pronto! Clique em "Concluído".                                                                                   |
| Seu segundo método de autenticação foi configurado.                                                              |

A SGTEC está à disposição para ajudar e tirar suas dúvidas:

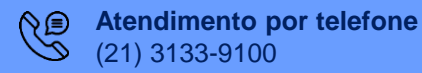